## "How to Guides" for Membership Registration System (MRS)

## 1. New Member Registration

| "How To" Steps                         | Screenshots                                                                                                    |
|----------------------------------------|----------------------------------------------------------------------------------------------------|
| Go to <u>mrs.ontariovolleyball.org</u> | LOGIN<br>Please enter your username and password<br>Userpame<br>Password<br>Forgot your username or password?<br>Log In<br>New user? Sign up here. |
| Select 'New user? Sign up here.'       | LOGIN<br>Please enter your email and password<br>Email<br>Password<br>Forgot your password?<br>Log In<br>New user? Sign up here                    |

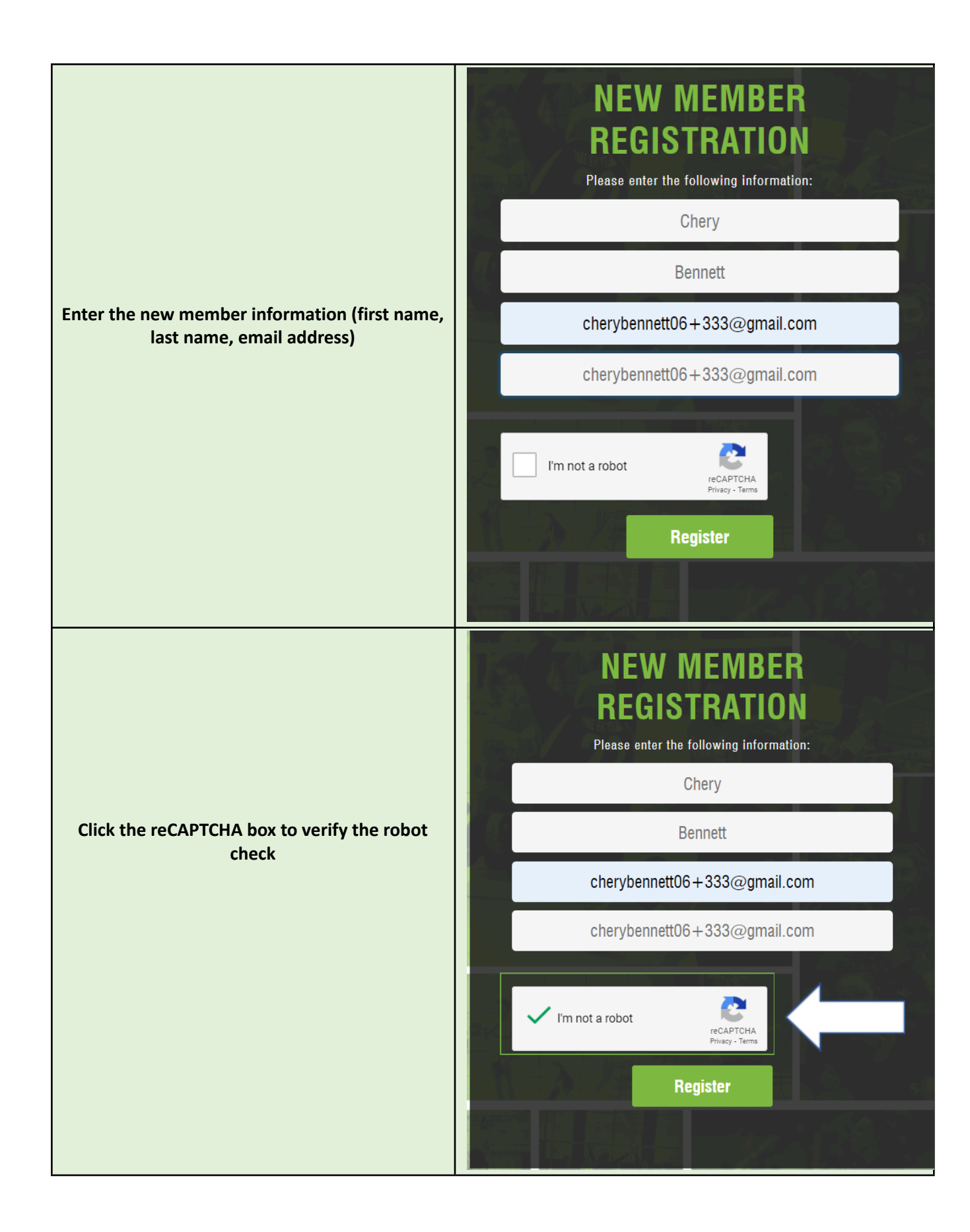

| Click Register                                                                                                   | NEW MEMBER<br>REGISTRATION<br>Please enter the following information:<br>Chery                                                                                                    |
|----------------------------------------------------------------------------------------------------|----------------------------------------------------------------------------------------------------|
|                                                                                                    | cherybennett06+333@gmail.com                                                                                                    |
|                                                                                                    | cherybennett06+333@gmail.com                                                                                                    |
|                                                                                                    | I'm not a robot     reCAPTCHA     Privacy - Terms      Register                                                                                                    |
|                                                                                                    |                                                                                                    |
| Member should receive an email from OVA<br>MRS – Email Address Confirmation with a link<br>to verify the account | Ontario Volleyball Association MRS <noreply@ontariovolleyball.org>         to cherybennett06+333          Thank you for registering with the Ontario Volleyball Association Registration System.         We need to confirm your email address before we can register you in the system.         Please confirm your email address by selecting the following link or copy and paste this link into your browser.         https://mrs.ontariovolleyball.org/Account/Register?LA=en-CA&amp;EmailKey=91d32479-85e3-431e-8524-7e83f8a45b4b         Reply       Reply all</noreply@ontariovolleyball.org> |
|                                                                                                    |                                                                                                    |
| Click the link to verify the account                                                                             | Ontario Volleyball Association MRS <noreply@ontariovolleyball.org><br/>to cherybennett06+333 →<br/>Thank you for registering with the Ontario Volleyball Association Registration System.<br/>We need to confirm your email address before we can register you in the system.<br/>Please confirm your email address by selecting the following link or copy and paste this link into your browser.<br/>https://mrs.ontariovolleyball.org/Account/Register?LA=en-CA&amp;EmailKey=91/d32479-85e3-431e-8524-7e83f8a45b4b<br/>Reply Reply Reply all Forward</noreply@ontariovolleyball.org>               |

|                                                                                                    | Registration - Profile Information                                                                                                    |
|----------------------------------------------------------------------------------------------------|----------------------------------------------------------------------------------------------------|
|                                                                                                    | CREATE NEW ACCOUNT (USER INFORMATION)                                                                                                    |
|                                                                                                    | Reich nurket with " are required.                                                                                                    |
|                                                                                                    | Devy                                                                                                    |
|                                                                                                    | Inal degiseratili+60(gpa) on                                                                                                    |
|                                                                                                    | Ban al Sen                                                                                                    |
|                                                                                                    |                                                                                                    |
|                                                                                                    | Account Information                                                                                                    |
|                                                                                                    | Saint Parent *                                                                                                    |
|                                                                                                    |                                                                                                    |
| Fill out the required information needed to                                                                                                    | Security Question *                                                                                                    |
|                                                                                                    |                                                                                                    |
| create the profile in the registration system                                                                                                    | Contact Information                                                                                                    |
| lucarnama naceword first name last name                                                                                                    |                                                                                                    |
| (username, password, first name, last name,                                                                                                    |                                                                                                    |
| hirthdate gender security question/answer                                                                                                    | Energy Plans                                                                                                    |
| birtindate, gender, security question, answer,                                                                                                    |                                                                                                    |
| phone number, address, city, postal code, PTA.                                                                                                    | Let.                                                                                                    |
|                                                                                                    | Address 2                                                                                                    |
| region, province, emergency contact                                                                                                    |                                                                                                    |
| information)                                                                                                    | Proins*                                                                                                    |
| intornation                                                                                                    |                                                                                                    |
|                                                                                                    | fajor"                                                                                                    |
|                                                                                                    | Rolen 3 - Budhvasten Devie                                                                                                    |
|                                                                                                    | Emergency Information                                                                                                    |
|                                                                                                    | Para Unite 4                                                                                                    |
|                                                                                                    |                                                                                                    |
|                                                                                                    | Content Enail *                                                                                                    |
|                                                                                                    |                                                                                                    |
|                                                                                                    | Terms and Conditions                                                                                                    |
|                                                                                                    | Click here for Same & Conditions                                                                                                    |
|                                                                                                    | I sprace to addite by terms and conditions individual in Baltanian Date Agreement and Privaty Policy."                                                                                                    |
|                                                                                                    | Waiver                                                                                                    |
|                                                                                                    | Wainer-Desument Walver Conditions                                                                                                    |
|                                                                                                    | O lagnets wolve"                                                                                                    |
|                                                                                                    |                                                                                                    |
|                                                                                                    |                                                                                                    |
|                                                                                                    |                                                                                                    |
|                                                                                                    | Waivers & Terms and Conditions                                                                                                    |
|                                                                                                    | Weiver Decuments: Atticts Weiver & Terms and Conditions.odf Coach Weiver & Terms and Conditions.odf Referen Weiver & Terms and Conditions.odf                                                                                                    |
|                                                                                                    |                                                                                                    |
|                                                                                                    | Acknowledgements                                                                                                    |
|                                                                                                    |                                                                                                    |
| Agree to the terms and conditions, waiver and                                                                                                    | I acknowledge mut have read and understand the Orizato Volloybal Association's Release of Liability Waiver of Claims & Indometry Agreement and/or the Intermed Consent & Assumption of Relax Agreement (gpt 17yrs or younger). Londor<br>my oblid heady and voluntarity asknowledge and agree to the attempts of this Agreement and Link Agreement, and this Agreement is binding upon mysell, my child waid, my belie,<br>and a statement of the advectory of the advectory of the advectory of the Agreement of the Agreement and this Agreement is binding upon mysell, my child waid, my belie,<br>and advectory of the Agreement of the advectory of the advectory of the Agreement of the Agreement and the Agreement and the Agreement is binding upon myself, my child waid, my belie,                                                                                                    |
|                                                                                                    | Internet of an internet states and reprotesticate and in the state and regimentation.                                                                                                    |
| click register                                                                                                    |                                                                                                    |
| click register                                                                                                    | 1 acknowledge that I have read and understand the Ontario Volleyball Association's Acknowledgement, Release, Indemnity, and Assumption of Risk Regarding COVID-19. I and/or my child freely and voluntarily asknowledge and aprev to the                                                                                                    |
| click register                                                                                                    | Ledenholes that have not an destructed to data Wileyial Association's Advancedgement, Review Law Association and Association and Association a       |
| click register                                                                                                    | Indexeduals that have not an extended the factor Weinhald Association's Advancedgement. Name, Meening, and Association (Markagenet 2004), 11 and 20 mm 2014 (Markagenet 2004), 21 and 20 mm 2014 (Markagenet 2004), 21 and 20 mm 2014 (Markagenet 2004), 21 and 20 mm 2014 (Markagenet 2004), 22 mm 2014 (Markagenet 2004), 22 mm 2014 (Markagen       |
| click register                                                                                                    | Indexembles that I have need and extended the Ontatio Walveyand Association's Advancedgement. Names, Identify, and Advancedge of Na. Register (2019-11) and/or my shift have net down with the specific test back back down and the Signal Represent, and the Agreement is tables gene myet, my shift walvey my shift have net down and the Agreement. In the Agreement is tables gene myet, my shift walvey my shift have net down and my shift agree is to be back by Bis capet Agreement, and the Agreement. In the Agreement is tables gene myet, my shift walvey my shift walvey my shift have net and and and and and and and and advanced the Ontatio Valveyand Association's Terms & Condition and that I and/or my shift walveyand y advanced per and and extended in this document and agree to the statements contained in this document and agree to be there in the Agreement and advanced per and and and and and and and and and and                                                                                                    |
| click register                                                                                                    | Indexembles that I have used and understand the Orbit Verylat Association's <b>Associations of Associations and Part of Associations and Part of Ass</b> |
| click register                                                                                                    | In Advanced on the second and a destinated the Ontaria Vehice Advanced on the Network of Second Second Seco       |
| click register                                                                                                    | Indexembles that I have read and understand the Ontaria Vehiceball Association * Accessed agreement, and the Accessed on of the Accessed on of the Accessed on the Accessed on       |
| click register                                                                                                    | Report to the variation of the device of the Ontro Version Association * Association and the Association of the Association of the Associatio            |
| click register                                                                                                    | Responding that I have start and a solution of the Ostation Vision of Astrophysics (Astrophysics (Astrophysic            |
| click register                                                                                                    | Register                                                                                                    |
| click register                                                                                                    | Registration - Role Sector      Registration - Role Sector      Registration - To begin this season please select your roles. Please note that additional roles may be added at a later time      received and roles.      Registration - Role Sector      Registration - Role Sector      Registration - Role Sector      Registration - Role Sector      Registration - Role Sector      Registration - Role Sector      Registration - Role Sector      Registration - Role Sector      Registration - Role Sector      Registration - Role Sector      Registration - Role Sector      Registration - Role Sector      Registration - Role Sector      Registration - Role Sector      Role      Registration - Role Sector      Role      Registration - Role Sector      Role      Registration - Role Sector      Role      Registration - Role Sector      Role      Role      Registration - Role Sector      Role      Role            |
| click register                                                                                                    | Registration - Role Selection  Registration - Role Selection         |
| click register                                                                                                    | Instruction denotes the seveness and advected the Outer Veloped Association's Association's Association and the Seveness Association's Association and the Seveness Association's Association's A            |
| click register                                                                                                    | Received and a law result is the second and a solution of the factor by the second agence. The second agence is the second agence is the second agence             |
| Click register                                                                                                    | Received and a later water and a advected by Galax Very Mark Association's Association and built and advected by Galax Very Mark Association and built and advected by Galax Very Mark Association and Balax Mark Association and Balax Mark Associating Balax Mark Association and Balax Mark Association and Balax Mark            |
| click register<br>Select the appropriate role(s) from the list by                                                                                                    | Registration - Role Selection      Selection              |
| Click register<br>Select the appropriate role(s) from the list by<br>checking the box(es)                                                                            | Required to the varies of an operated to Gate Wayshall Association's Association, and Association of Association of Associatio of Association of Association of Associ            |
| Click register<br>Select the appropriate role(s) from the list by<br>checking the box(es)                                                                            | Advantage but I have used and advanced the Galaxie Value and advanced by the Land Agreement and the Agreement and advanced the Galaxie Value and the Land Agreement and the Value and the Concession Agreement and advanced the Concession Agreement and advanced and advanced the Concession Agreement and advanced the Concession Agreement and advanced and advanced the Concession Agreement and advanced the Concession Agreement and advanced the Concession Agreement and advanced the Concession Agreement and advanced the Concession Agreement and advanced the Concession Agreement and advanced the Concession Agreement and advanced the Conce            |
| Click register<br>Select the appropriate role(s) from the list by<br>checking the box(es)                                                                            | Received as the law result is the squared is the squared by the set of the law result is the squared is the squared is th            |
| Click register<br>Select the appropriate role(s) from the list by<br>checking the box(es)                                                                            |                                                                                                    |
| Click register<br>Select the appropriate role(s) from the list by<br>checking the box(es)                                                                            |                                                                                                    |
| Click register<br>Select the appropriate role(s) from the list by<br>checking the box(es)                                                                            | Results to the varies of an operated by Galax Weight Alaxabelian P. Results Menning, and Alaxabelian P. Selection P. Selection P.             |
| Click register<br>Select the appropriate role(s) from the list by<br>checking the box(es)                                                                            | Received as the law result is the synthetic and advected by Guide Weynel Association's Result by Build Agreened, and Build Agreened, and B               |
| Click register<br>Select the appropriate role(s) from the list by<br>checking the box(es)                                                                            | Includes the law read and advected the factor by factor by fact          |
| Click register<br>Select the appropriate role(s) from the list by<br>checking the box(es)                                                                            | Include the law reader the law reader the law re          |
| Click register<br>Select the appropriate role(s) from the list by<br>checking the box(es)                                                                            |                                                                                                    |
| Click register<br>Select the appropriate role(s) from the list by<br>checking the box(es)                                                                            |                                                                                                    |
| Click register<br>Select the appropriate role(s) from the list by<br>checking the box(es)                                                                            |                                                                                                    |
| Click register<br>Select the appropriate role(s) from the list by<br>checking the box(es)<br>Select the appropriate role(s) from the list by                         |                                                                                                    |
| Click register<br>Select the appropriate role(s) from the list by<br>checking the box(es)<br>Select the appropriate role(s) from the list by<br>checking the box(es) |                                                                                                    |
| Click register<br>Select the appropriate role(s) from the list by<br>checking the box(es)<br>Select the appropriate role(s) from the list by<br>checking the box(es) |                                                                                                    |
| Click register<br>Select the appropriate role(s) from the list by<br>checking the box(es)<br>Select the appropriate role(s) from the list by<br>checking the box(es) |                                                                                                    |
| Click register<br>Select the appropriate role(s) from the list by<br>checking the box(es)<br>Select the appropriate role(s) from the list by<br>checking the box(es) |                                                                                                    |

|                                                                      | I Refault         Refault Refault Refa                                    |
|----------------------------------------------------------------------|----------------------------------------------------------------------------------------------------|
|                                                                      | Constantiation of the second of the second of the sec         |
| Click Next                                                           | Internet stages Team Center(     Internet stages Team Center(     Internet stages Team Center(     Internet stages Team Center(     North Center stages Team Center(     North Center stages Team Center(     North Center stages Team Center(     North Center stages Team Center(     North Center stages Team Center(     North Center stages Team Center(     North Center stages Team Center(     North Center stages Team Center(     North Center stages Team Center(     North Center stages Team Center(     North Center(     North Cen         |
| Fill out the required information for the<br>Screening documents     | In the section section of a section of a section of          |
| Agree to the Privacy Statement and<br>Certification and click 'Next' | Privacy Statement  y completing and submitting this Screening Disclosure form, I consent and authorize Volleyball Ganada and/or a Provincial/Territorial Association to collect, use and information, including all information provided on the Screening Disclosure Form as well as my Enhanced Police Information Dheck and/or 'Unerable Sector Oheck (when permitted by Jaw) for the purposes of screening, implementation of the Screening Disclosure Form as well as my Enhanced Police Information Dheck and/or 'Unerable Sector Oheck (when permitted by Jaw) for the purposes of screening, implementation of the Screening Policy, and that and Screening Disclosure Form as well as my Enhanced Police Information Dheck and/or 'Unerable Sector Oheck (when permitted by Jaw) for the purposes of screening, implementation of the Screening Policy, and that any schemations involved in the governance of sport. Volleyball anada and the Provincial/Territorial Associations do not distribute personal information for commercial purposes. <b>Certification</b> hereby certify that the Information contained in this Screening Disclosure Form is accurate, correct, truthful and complete. I further certify that I will immediately nform Volleyball Ganada or a Provincial/Territorial Association (as applicable) of any changes in circumstances that would after my original responses to this creening Disclosure Form, Faller to do so any result in the withforward of volunteer responsibilities or other privileges and/or disclinging vactor.  y signing this document below, I agree to adhere to the policies and procedures of Volleyball Canada or a Provincial/Territorial Association (as applicable), including ut not limited to the Code of conduct and Ethes, Conflict of Interest Policy, Policy, and Screening Policy. Policies are located at the following links: <a href="https://www.screening.com">https://wow.screening.com</a> , denadoud governance/policies* <a href="https://www.screening.com">https://www.screening.com</a> , and the Screening Policy, and that the Screeni |
| Enter credit card information and click 'validate<br>card'           | Payment  Py with card  Vite  Vite  Vite  Vite  Vite  CVV (r rights)  Pessi Cefe  Curce  Cancel  Cancel                                                                                                    |

| Select 'Place Order'                                                                                                    | Payment<br>Prying with Card<br>The Ending in 1111<br>Choice another way to pay<br>Proce Order<br>Proce Order<br>Cancel                                                                                                    |
|----------------------------------------------------------------------------------------------------|----------------------------------------------------------------------------------------------------|
| Review the completed order and the receipt.<br>Click 'Continue'                                                                                                    | Item Description         Regular         Quantity         Discount         Total           Lagger, Vit Leader - Competitive Chan/Sam Personal Membership (For Chary Bennett)         533.00         1         50.00         533.00           Lagger, Vit Leader - Competitive Chary Sam ettil         532.00         1         50.00         583.00           Lagger, Club Context Role (For Chary Bennett)         552.00         1         50.00         583.00           Sam Total         587.76         Gaast Total         587.76         Gaast Total         587.76           Checkont         Descut         Sen.76         Gaast Total         587.76         Gaast         Sen.76                                                                                                    |
| Congratulations! You are now registered as a<br>member of the Ontario Volleyball Association<br>Membership Registration System.<br>The selected role(s) will appear on the home<br>page under 'My Organizations' | And Constant of the second second secon |